## **Recycle Icon Help Guide**

To identify items in catalog as Environmentally Friendly

🚯 Items with 20% or more Post-Consumer Recycled content

😫 Items that are Recyclable

Consumer Recycled content and Recyclable Items that are both 20% or more Post-Consumer Recycled content and Recyclable

Log on to SAP. Create a shopping cart and add an item, **selecting** any CCSD catalog. (This does not apply to Food Service Catalogs.)

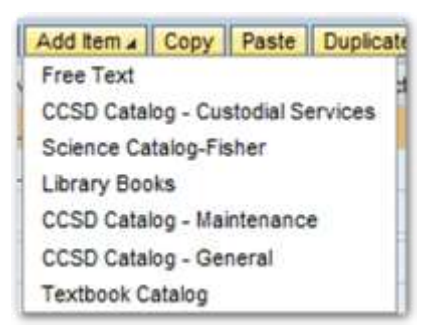

Narrow search by using Keywords

Note: Always search for items using the noun, for example, use ball instead of baseball.

|                            | MDM                                                                                                    | Produ                      | ict Cata           | alog                                                                                                    |                                                                                                    |                                                                                                    |                                                                                                    |                                                                 |                                                     |
|----------------------------|----------------------------------------------------------------------------------------------------|----------------------------|--------------------|----------------------------------------------------------------------------------------------------|----------------------------------------------------------------------------------------------------|----------------------------------------------------------------------------------------------------|----------------------------------------------------------------------------------------------------|-----------------------------------------------------------------|-----------------------------------------------------|
| -                          | N. Channe                                                                                                    | Column                     |                    |                                                                                                    |                                                                                                    |                                                                                                    | Price 2.00                                                                                                    |                                                                 | 1270                                                |
| ACCESSION OF               | - Centre                                                                                                    | s College                  |                    |                                                                                                    |                                                                                                    |                                                                                                    |                                                                                                    |                                                                 | 1.53                                                |
| Keywo                      | ord: board                                                                                                    | -                          |                    | Search Reset Search Advance                                                                                                    | ed Search Classification / Product Go                                                                                                    | aug Description                                                                                                    |                                                                                                    |                                                                 |                                                     |
| Type                       |                                                                                                    |                            | Supplier Ne        | mer Contains 1-                                                                                                    | Suppler Part Number                                                                                                    |                                                                                                    | Contains 1+1                                                                                                    |                                                                 |                                                     |
| Darry Y                    |                                                                                                    | 1                          | . Manufacture      | ar harma                                                                                                    | Manufacturer Det Number                                                                                                    |                                                                                                    | Contains, Iw                                                                                                    |                                                                 |                                                     |
| -                          | TAXABLE INC.                                                                                                    | toos and ab                | mains 21 to 30     |                                                                                                    |                                                                                                    |                                                                                                    |                                                                                                    |                                                                 |                                                     |
| t Vier                     | Annes) of a                                                                                                    |                            |                    |                                                                                                    |                                                                                                    |                                                                                                    |                                                                                                    |                                                                 | 1                                                   |
| t Viev                     | itemest of 7                                                                                                    | Carl Priving               | (Compare)          | Image On Image Off Kumber of Items Per Pag                                                                                                    |                                                                                                    |                                                                                                    |                                                                                                    | ş                                                               | etind                                               |
| d 54<br>: Viev<br>Ad       | id to Cart   Cuantity                                                                                                    | Cart Previous              | (Compare)          | Invest On Image Of Mumber of Items Per Pag<br>Short Description                                                                                                    | e [10] ¥]<br>© Manufacturer Name ©                                                                                                    | Suppler Name                                                                                                    | Frike Information 2                                                                                                    | Grider UOM                                                      | eried<br>Act                                        |
| d 54<br>Viev<br>Ad<br>lect | id to Cart   Custby                                                                                                    | Carl Product               | [Compare]<br>Image | Inwage On Image Of Mumber of Items Per Pag<br>Short Desiration<br>Doard Flarew Lana                                                                                                    | e 10 💌<br>© Manufacturer Name O<br>Data                                                                                                    | Suppler Name<br>Deta Education<br>LLC                                                                                                    | Frice Information ©<br><u>7.11 USD</u>                                                                                                    | Dide UOM<br>EA                                                  |                                                     |
| t View                     | id to Cart   (<br>Guantity<br>1                                                                                                    | Carl President             | (Compare)<br>Image | Invige Cri Image Off Mumber of Items Per Pag<br>Short Description<br>Doest Farrier Lance<br>Doest Fram Self-Advance 20/33in 204                                                                                                    | e 10 +<br>2 Manufacturer Hame 0<br>Deta<br>Eimans Product Inc                                                                                                    | Supplar Name<br>Detta Education<br>LLC<br>Office Depot Ins                                                                                                    | S Price Information 2<br><u>7.111 USD</u><br>6.71 USD                                                                                                    | Dide UOM<br>EA<br>PK                                            |                                                     |
| t Vies                     | ditio Cart   0<br>Guantity<br>1<br>1                                                                                                    | Carl President             | [Compare]<br>Image | Invege Chi Image Off Mumber of Items Per Pag<br>Short Descripton<br>Exerci Flatner Larta<br>Desitt Form Self-Adhearce 20x33in 20x<br>Board Form Oppley 20x45in Black                                                                                                    | e 10 +<br>C Manufacturer Name C<br>Deta<br>Emers Product Inc<br>Emers Product Inc                                                                                                    | Supplier Name<br>Dute Education<br>LLC<br>Office Depot Int<br>Office Depot int                                                                                                    | <ul> <li>Frice lefosmation 2<br/>7.11.050</li> <li>6.71.950</li> <li>6.72.950</li> </ul>                                                                                                    | Ginter UOM<br>EA<br>PK<br>EA                                    |                                                     |
| t Vien                     | id to Cart   (<br>Cuantity<br>1<br>1<br>1<br>1                                                                                                    | Carl President<br>Type 2 ( | (Compare)<br>Image | Boord From 20x20x 20x20x 20x20 | e 10 (*)<br>2 Manufacturer Name C<br>Defte<br>Eimers Product Inc<br>Eimers Product Inc<br>Royal Consumer<br>Products                                                                         | Supplem Name<br>Detre Education<br>LLC<br>Office Depot Inc<br>Office Depot Inc<br>Office Depot Inc                                                                                 | <ul> <li>Price Information ÷<br/>7.16 USD<br/>6.71 USD<br/>6.71 USD<br/>6.72 USD<br/>5.58 USD</li> </ul>                                                                                                    | Dider UOM<br>EA<br>PK<br>EA                                     | 11 1 1 1 1 1 1 1 1 1 1 1 1 1 1 1 1 1 1              |
| It Vien                    | Removed of a                                                                                                    | Trie 2                     | [Compare]<br>Image | Boord Tas Write 4in x 4in 75in5                                                                                                    | e 10 (*)<br>C Manufacturer Name C<br>Deta<br>Ermers Product inc<br>Elmers Product inc<br>Royal Consumer<br>Producta<br>Deta                                                                  | Suppler Nome<br>Date Education<br>LLC<br>Office Depot ins<br>Office Depot ins<br>Date Education<br>LLC                                                                             | <ul> <li>Price information 2</li></ul>                                                                                                    | Dider UOM<br>EA<br>PK<br>EA<br>EA                               | 11 1 1 1 1 1 1 1 1 1 1 1 1 1 1 1 1 1 1              |
| t Vien                     | Remove of 7                                                                                                    | Carl Preside<br>Type 2     |                    | Boord Teaching Off Number of Items Per Pag<br>Boord Descingtion<br>Doard Flatewill Large<br>Doard Flatewill Large<br>Board Flatewill Large<br>Blased Flatewill Deck Workin<br>Doard Flatewillow Star Star<br>Blased Flatewillow Star Star<br>Doard Teaching Teaching Star<br>Doard Teaching Teaching Star<br>Blased Deck Teaching Teaching                                                                                                    | e 10 (*)<br>2 Manufacturer Name 0<br>Deta<br>Ermens Product inc<br>Royal Consumer<br>Products<br>Deta<br>Ermens Product inc<br>Royal Consumer<br>Products<br>Ermens Product inc              | Suppler Nome<br>Date Education<br>LLC<br>Office Depot ins<br>Office Depot ins<br>Date Education<br>LLC<br>Office Depot ins                                                         | <ul> <li>Price information 2<br/><ul> <li>2.11 USD</li> <li>6.71 USD</li> <li>6.32 USD</li> <li>6.32 USD</li> <li>6.32 USD</li> <li>6.30 USD</li> </ul> </li> </ul>                                                                                                    | Dider UOM<br>EA<br>PK<br>EA<br>EA<br>EA<br>EA                   |                                                     |
| Ad S4                      | Additional of a second second  | Carl Preside<br>Type 2     |                    | Board Fram 20:300 10:00 20:00 20:000 | e 10 +<br>2 Manufacturer Name C<br>Deta<br>Emers Product inc<br>Royal Consumer<br>Products<br>Deta<br>Emers Product inc<br>Emers Product inc<br>Emers Product inc                            | Suppler Name<br>Date Education<br>LLC<br>Office Depot ins<br>Office Depot ins<br>Date Education<br>LLC<br>Office Depot ins<br>Office Depot ins<br>Office Depot ins                 | <ul> <li>Frike Monimotion *<br/>Z.11 USD</li> <li>6.71 USD</li> <li>6.72 USD</li> <li>6.32 USD</li> <li>5.50 USD</li> <li>5.50 USD</li> <li>3.55 USD</li> <li>3.55 USD</li> </ul>                                                                                                    | Dider UOM<br>EA<br>PK<br>EA<br>EA<br>EA<br>EA<br>EA             | And And And And And And And And And And             |
| t Vie                      | definition of a second second se      | Trac 2                     |                    | Board Desire Te-Paid Compare Te-Paid     Board Fram Self-Advance 20x38n 20x8     Board Fram Self-Advance 20x38n 20x8     Board Fram 20x30n 20x8 While     Board Fram 20x30n 20x8 While     Board Fram 20x30n 20x8 While     Board Desire Te-Paid Compare Real     Board Desire Te-Paid Compare Real     Board Desire Te-Paid Compare Real                                                                                                    | e 10 *<br>2 Manufacturer Name C<br>Deta<br>Emens Product Inc<br>Brivers Product Inc<br>Royal Consumer<br>Products<br>Deta<br>Emens Product Inc<br>Emens Product Inc<br>Emens Product Inc     | Suppler Name<br>Dette Education<br>LLC<br>Office Depot Inc<br>Office Depot Inc<br>Office Depot Inc<br>Office Depot Inc<br>Office Depot Inc<br>Office Depot Inc<br>Office Depot Inc | <ul> <li>Frike Monitorian 2<br/>7.18 USD<br/>6.71 USD<br/>6.71 USD<br/>5.25 USD<br/>5.00 USD<br/>5.00 USD<br/>3.35 USD<br/>3.35 USD<br/>1.25 USD<br/>1.25 USD</li> </ul>                                                                                                    | Order UOM<br>EA<br>PK<br>EA<br>PK<br>EA<br>EA<br>EA<br>EA       | And And I and And And And And And And And And And A |
|                            | Removal of a second second sec | True 2                     | Compare<br>Image   | Board Frame Carl Mumber of Items Per Pag     Board Frame Lang     Deard Frame Salf-Admains 20/38n 204     Board Frame Salf-Admains 20/38n 204     Board Frame Salf-Admains 20/38n 204     Board Frame Salf-Admains 20/38n 204     Board Frame Salf-Admains 20/38n 204     Board Frame Salf-Admains 20/38n 204     Board Frame Salf-Admains 20/38n     Board Frame Salf-Admains 20/38n     Board Frame Salf-Admains 20/38n     Board Frame Salf-Admains 20/38n     Board Frame Salf-Admains 20/38n     Board Frame Salf-Admains     Board Frame Salf-Admains     Board Frame Salf-A      | e 13 +<br>2 Manufacturer Name C<br>Data<br>Eimers Product Inc<br>Eimers Product Inc<br>Royal Consumer<br>Products<br>Dette<br>Eimers Product Inc<br>Eimers Product Inc<br>Eimers Product Inc | Suppler Name<br>Date Education<br>LLC<br>Office Depot in:<br>Office Depot in:<br>Office Depot in:<br>Office Depot in:<br>Office Depot in:<br>Office Depot in:                      | <ul> <li>Frice leformation 2</li> <li>7.11 USO</li> <li>6.71 USO</li> <li>6.71 USO</li> <l< td=""><td>Onder UOM<br/>EA<br/>PK<br/>EA<br/>EA<br/>EA<br/>EA<br/>EA<br/>EA<br/>EA</td><td></td></l<></ul> | Onder UOM<br>EA<br>PK<br>EA<br>EA<br>EA<br>EA<br>EA<br>EA<br>EA |                                                     |

Search results show 54 items. The boards are listed alphabetically by short description. Some of the items have both the green icon indicating they have recycled content and the blue icon indicating they are recyclable.

## **Recycle Icon Help Guide**

**Type** the letters **ef** or **EF** (Environmentally Friendly) in the search field before or after the keyword; all items identified with the icons and the keyword will be shown.

| -             | -                                                                                                    | with the second second s |                                                                 |                                                                                                    |                                                                                           |                                                                                                    |                                                                                                    | Price: 0.00                                                                                                    |                                                                        |                    |
|---------------|----------------------------------------------------------------------------------------------------|----------------------------------------------------------------------------------------------------|-----------------------------------------------------------------|----------------------------------------------------------------------------------------------------|-------------------------------------------------------------------------------------------|----------------------------------------------------------------------------------------------------|----------------------------------------------------------------------------------------------------|----------------------------------------------------------------------------------------------------|------------------------------------------------------------------------|--------------------|
| Searc         | Smith                                                                                                    | h Criteria                                                                                                    |                                                                 |                                                                                                    |                                                                                           |                                                                                                    |                                                                                                    |                                                                                                    |                                                                        | 1.1                |
| Keywi         | ords of boar                                                                                                    | rd br                                                                                                    | _                                                               | Searth Reset Sea                                                                                                    | arch Advanced Ser                                                                         | esh Glessification I Product G                                                                                                    | roup Description                                                                                                    |                                                                                                    |                                                                        |                    |
| T.u.e         |                                                                                                    | 1                                                                                                    | Sumplier Linese                                                 |                                                                                                    |                                                                                           | under Dari bienter                                                                                                    |                                                                                                    | 10 193                                                                                                    |                                                                        |                    |
|               |                                                                                                    |                                                                                                    |                                                                 |                                                                                                    |                                                                                           |                                                                                                    |                                                                                                    |                                                                                                    |                                                                        |                    |
|               |                                                                                                    |                                                                                                    |                                                                 |                                                                                                    |                                                                                           |                                                                                                    |                                                                                                    |                                                                                                    |                                                                        |                    |
|               |                                                                                                    |                                                                                                    |                                                                 |                                                                                                    |                                                                                           |                                                                                                    |                                                                                                    |                                                                                                    |                                                                        |                    |
|               |                                                                                                    |                                                                                                    |                                                                 |                                                                                                    |                                                                                           |                                                                                                    |                                                                                                    |                                                                                                    |                                                                        |                    |
|               |                                                                                                    |                                                                                                    |                                                                 |                                                                                                    |                                                                                           |                                                                                                    |                                                                                                    |                                                                                                    |                                                                        |                    |
| nd Dy         | lem(a) of 70                                                                                                    | ode box 200                                                                                                    | wing 1 to 0                                                     |                                                                                                    |                                                                                           |                                                                                                    |                                                                                                    |                                                                                                    |                                                                        |                    |
| nd 9          | lem(a) of 70                                                                                                    | 965 and sho                                                                                                    | wing 1 to 0                                                     |                                                                                                    |                                                                                           |                                                                                                    |                                                                                                    |                                                                                                    |                                                                        | 10                 |
| t Vie         | lem(a) of 70                                                                                                    | 965 and sho                                                                                                    | wing 1 to 9                                                     |                                                                                                    |                                                                                           |                                                                                                    |                                                                                                    |                                                                                                    |                                                                        | (1                 |
| t Vie         | term(s) of 20                                                                                                    | 965 and she                                                                                                    | wing 1 to 0                                                     |                                                                                                    |                                                                                           | _                                                                                                    |                                                                                                    |                                                                                                    | ŝ                                                                      | (T                 |
| t View        | tem(a) of 20                                                                                                    | Carl Prevent                                                                                                    | (Compare)                                                       | pr On Image Off Number of Its                                                                                                    | ems Per Page 10                                                                           | •                                                                                                    | Custom Stave                                                                                                    | <ul> <li>Draw information</li> </ul>                                                                                                    | S                                                                      | contest<br>contest |
| d D<br>Viet   | term(+) of 20                                                                                                    | 965 and sho<br>Carl Provins<br>Type 2                                                                                                    | Compare                                                         | pr On Image Off Number of Its<br>hard Description                                                                                                    | ems Per Page 10                                                                           | • Manufacturer Name<br>Eimers Product inc                                                                                                    | Suppler Ivane<br>Office Depot Inc                                                                                                    | 2 Price information 2                                                                                                    | Gider UDM<br>EA                                                        | iones<br>Au        |
| d 9 (<br>Viet | tem(s) of 70                                                                                                    | 065 and sho<br>Carl Provide<br>Type 2                                                                                                    | Wing 1 to 9                                                     | pe Cultimage Off Number of Its<br>Nort Description<br>Joans Display Tri-Fold Converse Its<br>Joans Display Tri-Fold Converse Riv                                                                                                    | ems Per Page 10<br>lock<br>cul                                                            | Manufacturer Name     Einers Product inc     Einers Product inc                                                                                                    | Suppler Name<br>Office Depot Inc<br>Office Depot Inc                                                                                                    | Price information     1.95.050     3.95.050     3.95.050                                                                                                    | Giver LON<br>EA<br>EA                                                  | annes<br>Add       |
| d D           | Item(a) of 70                                                                                                    | Gat Preview                                                                                                    | Compare<br>Integer S<br>Act S<br>Act S<br>Act S                 | pe Cel Image Off Number of Its<br>And Description<br>Isand Crighty: Tel Fold Comunite Bi<br>Isand Chipty: Tel-Fold Comunite Bi<br>Isand Chipty: Tel-Fold Comunite Bi                                                                                                    | ems Per Page 10<br>lack<br>cd<br>frae                                                     | Manufacturer Name     Elmers Product inc     Elmers Product inc     Elmers Product inc                                                                                       | Supoke hame<br>Office Depot Inc<br>Office Depot Inc<br>Office Depot Inc                                                                                                    | Price information     1     1     1     1     1     1     1     1     1     1     1     1     1     1     1     1     1     1     1     1     1     1     1     1     1     1     1     1     1     1     1     1     1      1      1      1      1      1      1      1      1      1      1      1      1      1      1      1      1      1      1      1      1      1      1      1      1      1      1      1      1      1      1      1      1      1      1      1      1      1      1      1      1      1      1      1      1      1      1      1      1      1      1      1      1      1      1      1      1      1      1      1      1      1      1      1      1      1      1      1      1      1      1      1      1      1      1      1      1      1      1      1      1      1      1      1      1      1      1      1      1      1      1      1      1      1      1      1      1      1      1      1      1      1      1      1      1      1      1      1      1      1      1      1      1      1      1      1      1      1      1      1      1      1      1      1      1      1      1      1      1      1      1      1      1      1      1      1      1      1      1      1      1      1      1      1      1      1      1      1      1      1      1      1      1      1      1      1      1      1      1      1      1      1      1      1      1      1      1      1      1      1      1      1      1      1      1      1      1      1      1      1      1      1      1      1      1      1      1      1      1      1      1      1      1      1      1      1      1      1      1      1      1      1      1      1      1      1      1      1      1      1      1      1      1      1      1      1      1      1      1      1      1      1      1      1      1      1      1      1      1      1      1      1      1      1      1      1      1      1      1      1      1      1      1      1      1      1      1      1      1      1      1      1      1      1      1      1      1      1      1      1      1 | Gider UCM<br>EA<br>EA<br>EA                                            | Corres             |
| d P           | d to Cart   1<br>Guantity<br>1<br>1<br>1                                                                                                    | Carl Provins                                                                                                    | image S<br>GC Company S<br>GC S<br>GC S<br>GC S<br>GC S<br>GC S | or On Image Off Number of Its<br>fairt Desirepton<br>Ionst Display Te Fairt Comunite Bi<br>Ionst Display Te Fairt Comunite Bi<br>Ionst Display Te Fairt Comunite W<br>Ionst Display Te Fairt Comunite W                                                                                                | ems Per Page 10<br>Isste<br>ed<br>fros.<br>State                                          | Manufacturer Name     Elmers Product inc     Elmers Product inc     Elmers Product inc     Elmers Product inc                                                                | Suppler Name<br>Office Depot Inc<br>Office Depot Inc<br>Office Depot Inc<br>Office Depot Inc                                                                                  | Price information =         1.95 USD         1.95 USD         1.95 USD         1.95 USD         1.95 USD         1.95 USD                                                                                                    | Gider UCM<br>EA<br>EA<br>EA<br>EA                                      |                    |
| t Vien        | tem(a) of 70<br>d to Cart  <br> <br>Quantity<br>1<br>1<br>1<br>1                                                                                                    | Gat Provins                                                                                                    | Wing 1 to 0                                                     | or On Image Off Number of Its<br>Reid Description<br>Ionto Chalmy Tel-Fold Comunite Its<br>Ionto Display Tel-Fold Comunite Its<br>Ionto Display Tel-Fold Comunite Vi<br>Ionto Display Tel-Fold Comunite Vi<br>Ionto Bulletin Barber Rol 2-1/4/05                                                       | ema Per Page 10<br>Isoli<br>est<br>est<br>est<br>est<br>est<br>est<br>est<br>est          | Manufacturer Name<br>Elmers Product Inc<br>Elmers Product Inc<br>Elmers Product Inc<br>Elmers Product Inc<br>Pacon                                                           | Suppler Ivane<br>Office Depot Inc<br>Office Depot Inc<br>Office Depot Inc<br>Office Depot Inc<br>Office Depot Inc                                                             | Frice Information 2<br>2.95 USD<br>2.95 USD<br>2.95 USD<br>3.95 USD<br>1.95 USD<br>1.95 USD                                                                                                    | Crider UCM<br>CA<br>EA<br>EA<br>EA<br>EA<br>EA<br>EA<br>RO             |                    |
| t Vier        | Internets) of 70<br>Internets of 70<br>Internets<br>Internets<br>Int | Carl Proview                                                                                                    | Ming 1 to 0                                                     | or On Image Off Number of Its<br>hard Description<br>Isona Display To Fold Conveste Bi<br>Isona Display To Fold Conveste Bi<br>Isona Display To Fold Conveste W<br>Isona Bulletin Bander Rol 2-1/4m5<br>Isona Bulletin Bander Rol 2-1/4m5                                                              | ems Per Page 10<br>Isoli<br>date<br>cilicat<br>coli                                       | Manufacturer Name<br>Elmers Product inc<br>Elmers Product inc<br>Elmers Product inc<br>Elmers Product inc<br>Placon Pacon                                                    | Supples Ivame<br>Office Depot Inc<br>Office Depot Inc<br>Office Depot Inc<br>Office Depot Inc<br>Office Depot Inc<br>Office Depot Inc                                         | <ul> <li>Price information 2</li> <li>2.95 USD</li> <li>2.95 USD</li> <li>2.95 USD</li> <li>2.95 USD</li> <li>1.95 USD</li> <li>1.59 USD</li> <li>1.59 USD</li> </ul>                                                                                                    | Crider UCM<br>EA<br>EA<br>EA<br>EA<br>EA<br>EA<br>EA<br>EA             | ALL Y Y Y          |
|               | Internets) of 70<br>Internets of 70<br>Internets<br>Internets<br>Int | Carl Provins                                                                                                    | Ming 1 to 0                                                     | pr On Image Off Number of Its<br>hard Description<br>form Display To Fold Conveste Ith<br>loant Display To Fold Conveste Ri-<br>leant Display To Fold Conveste Ri-<br>leant Display To Fold Conveste Ri-<br>teant Bulletin Border Rol 2-1/4m5<br>form Bulletin Border Rol 2-1/4m5                      | ems Per Page 10<br>Isoli<br>Isoli<br>Isoli<br>Isoli<br>Isoli<br>Isoli<br>Isoli<br>Isoli   | Manufacturer Name<br>Elmers Product Inc<br>Elmers Product Inc<br>Elmers Product Inc<br>Elmers Product Inc<br>Pascon<br>Pascon<br>Pascon                                      | Suppler Name<br>Office Depot Inc<br>Office Depot Inc<br>Office Depot Inc<br>Office Depot Inc<br>Office Depot Inc<br>Office Depot Inc<br>Office Depot Inc                      | <ul> <li>Price Information 2<br/>2.95 USD<br/>2.95 USD<br/>2.95 USD<br/>1.95 USD<br/>1.59 USD<br/>1.59 USD<br/>1.59 USD<br/>1.59 USD</li> </ul>                                                                                                    | Coder UCM<br>EA<br>EA<br>EA<br>EA<br>RO<br>RO<br>RO<br>RO              |                    |
|               | annes) of N                                                                                                    | Conf Proving                                                                                                    | Wing 1 to 0                                                     | pr On Image Off Number of Its<br>fant Description<br>fant Display To-Fold Conveste Bi<br>fant Display To-Fold Conveste Bi<br>fant Display To-Fold Conveste<br>fant Bullets Backer Bol 2-14605<br>fant Bullets Backer Bol 2-14605<br>fant Bullets Backer Bol 2-14605<br>fant Bullets Backer Hol 2-14605 | ems Per Page 10<br>lock<br>ol<br>ol<br>ol<br>ol<br>ol<br>ol<br>ol<br>ol<br>ol<br>ol<br>ol | Manufacturer Name<br>Elmers Product Inc<br>Elmers Product Inc<br>Elmers Product Inc<br>Elmers Product Inc<br>Elmers Product Inc<br>Pacon<br>Pacon<br>Pacon<br>Pacon<br>Pacon | Suppler Ivame<br>Office Depot Inc<br>Office Depot Inc<br>Office Depot Inc<br>Office Depot Inc<br>Office Depot Inc<br>Office Depot Inc<br>Office Depot Inc<br>Office Depot Inc | Frice Information :<br>195 USD<br>195 USD<br>195 USD<br>199 USD<br>159 USD<br>159 USD<br>159 USD<br>159 USD<br>159 USD<br>159 USD                                                                                                    | Colder UCH<br>EA<br>EA<br>EA<br>EA<br>RO<br>RO<br>RO<br>RO<br>RO<br>RO | Artes              |

Nine (9) items are available that meet the criteria.

**Click** on the short description to see more details.

| F | ound 9 it<br>Produc                                                               | tem(s) of 706<br>ts | 5 and sh | owing 1 to 9 |                      |                     |   |                    |
|---|-----------------------------------------------------------------------------------|---------------------|----------|--------------|----------------------|---------------------|---|--------------------|
| Г | List Viev                                                                         | v                   |          |              |                      |                     |   |                    |
| Π |                                                                                   |                     |          |              |                      |                     |   |                    |
| H | Add to Cart Cart Preview Compare Image On Image Off Number of Items Per Page 10 - |                     |          |              |                      |                     |   |                    |
|   | Select                                                                            | Quantity            | Type ≑   | Image        | Short Description    |                     | ÷ | Manufacturer Name  |
|   |                                                                                   | 1                   |          | 69           | Board Display Tri-Fe | old Corrugate Black |   | Elmers Product Inc |
| H |                                                                                   | 1                   |          | 6 <u>0</u>   | Board Display Tri-Fo | old Corrugate Red   | - | Elmers Product Inc |
|   |                                                                                   | 1                   |          | 60           | Board Display Tri-Fr | Id Comunate White   |   | Elmers Product Inc |

## **Recycle Icon Help Guide**

| Item View Back to Search Previous Item 6 of 9                                          | item Next item 🕨                                                                                                    |            |            |
|----------------------------------------------------------------------------------------|----------------------------------------------------------------------------------------------------|------------|------------|
| Supplier Part Number<br>Supplier Name<br>Manufacturer Part Number<br>Short Description | 533905<br>Office Depot Inc<br>730201-OD<br>Board Display Tri-Fold Corrugate Black                                            | \$         |            |
| Price information : 3.95 USD<br>Quantity: 1 Add to C                                   | art                                                                                                    |            |            |
| Supplier ID :<br>Long Description :                                                    | 10001799<br>Board Display Tri-Fold Corrugate 2-Ply Heavy Duty 80% Post-<br>Consumer Recycled Content 36 inch y 48 inch Black | <br>Image: | Hyperlink: |

The long description will give more details on the amount of post-consumer content.

Other features, such as price sort and compare, will work in conjunction with the icon feature.